# Mississippi Management and Reporting System

## **Department of Finance and Administration**

| MMRS MASH/Training Materials |                            |                           |  |  |  |
|------------------------------|----------------------------|---------------------------|--|--|--|
| 6107                         | SPAHRS Approval Process –  | Revision Date: 06/21/2016 |  |  |  |
|                              | Approval Security Override | Version: 4                |  |  |  |

### SPAHRS Approval Process Approval Security Override Table of Contents

| Objective | . 3 |
|-----------|-----|
| Outcome   | . 3 |
| General   | . 3 |

#### APPROVAL SECURITY OVERRIDE

#### Objective

Develop understanding of how approval records can be changed.

#### Outcome

Ability to request changes to override security to apply changes to approval record is gained.

#### General

The Approval Security Override screen is the same screen as Approval (**SA AM AP**), although the access is by a separate menu item (**SA AM AO**). Only a control agency can modify an approval record. Agencies can request corrections to an existing approval record by calling or emailing the MMRS Call Center.

To modify the approval record, the control agency must override the established security (owner) for that record; the override is done using this screen. This override applies only to a transaction; it has a date stamp on it which creates an audit trail for changes to the transaction approval.

The control agency can add a new override or modify an existing one.

|    | Your Action                             | System Response                      |
|----|-----------------------------------------|--------------------------------------|
| 1. | Choose SA (Systems Administration) from | The Systems Administration Menu will |
|    | the Main Menu and press ENTER.          | appear.                              |

| PHFNC10<br>PHIMAINU                 | PHV1<br>PHIMA                                      | STATEWIDE PAYROLL AND HUMAN RESOURCE<br>INM System Administration Menu                                                                                                    | SYSTEM 0                                                         | 6/21/2016<br>12:05 PM |
|-------------------------------------|----------------------------------------------------|----------------------------------------------------------------------------------------------------|------------------------------------------------------------------|-----------------------|
|                                     | Code                                               | Description                                                                                                    | FastPat                                                          | h                     |
|                                     | SM<br>GT<br>GS<br>DM<br>AM<br>JT<br>EM<br>PM<br>DU | Security<br>Generic Tables<br>Generic Tables - SPB Owned<br>Display Messages<br>Approval Menu<br>Batch Job Tracking<br>Error Menu<br>Printer Menu<br>Display Messages By User ID | SCRTY<br>GTMMRS<br>GTSPB<br>CPRR<br>BJOBT<br>ERR<br>PRNT<br>DMUI |                       |
| Code<br>Direct Co<br>Enter-PF<br>He | :<br>ommand<br>1PF;<br>1p Ma                       | :<br>2PF3PF4PF5PF6PF7PF8PF9<br>in End                                                                                                    | 9PF10PF11                                                        | PF12<br>Quit          |

|                             |                                                    | Your Action                                                                                                    | System Re                                                                                       | sponse                                                          |  |  |
|-----------------------------|----------------------------------------------------|----------------------------------------------------------------------------------------------------|-------------------------------------------------------------------------------------------------|-----------------------------------------------------------------|--|--|
| 2. Choo<br>Syste            | se <b>AM</b><br>em Adn                             | (Approval Menu) from the<br>ninistration Menu and press                                                                                                    | The Approval Menu v                                                                             | vill appear.                                                    |  |  |
|                             | ΞΠ.                                                |                                                                                                    |                                                                                                 |                                                                 |  |  |
| PHFNC10<br>PHIMAINU         | PHV1<br>PHIMA                                      | UMAN RESOURCE SYSTE<br>Menu                                                                                                    | M 06/21/2016<br>12:06 PM                                                                        |                                                                 |  |  |
|                             | Code                                               | Description                                                                                                    |                                                                                                 | FastPath                                                        |  |  |
|                             | AR<br>TP<br>BA<br>AA<br>CR<br>RA<br>RA<br>RV<br>DA | Approval Review Points by Ag<br>Transaction Profile W/ Review<br>Approval<br>Browse Approval by SPB Analy<br>Browse Approval by SPB Analy<br>Browse Approval by SPB Recei<br>Copy/Purge Review Points<br>Browse Approval Review Point<br>Browse Approval Review Point<br>Approval Security Override<br>Re-Route Approval Review Poi<br>Delete Approval Records with | ency<br>w Points<br>st<br>ved Date<br>s by Agency<br>s by Review Point<br>nts<br>no Transaction | APPR<br>BAPPR<br>CREVP<br>RPRA<br>RPRR<br>APPO<br>RARP<br>DAPPV |  |  |
| Code                        | Code:                                              |                                                                                                    |                                                                                                 |                                                                 |  |  |
| Direct Co<br>Enter-PF<br>He | ommand<br>LРF<br>lp Ma                             | :                                                                                                    | F7PF8PF9PF                                                                                      | 10PF11PF12<br>Quit                                              |  |  |

| Your Action                                      | System Response                       |
|--------------------------------------------------|---------------------------------------|
| 3. Choose <b>AO</b> (Approval Security Override) | The Approval Security Override screen |
| from the Approval Menu and press ENTER.          | will appear.                          |

| PHFNC10 PHVA        | STATEWIDE PAYROLL AND F                      | IUMAN RESOURCE SYSTEM   | 08/14/2018 |
|---------------------|----------------------------------------------|-------------------------|------------|
| PHIOAP2D PHIOAP0M   | Approval Secur                               | ity Override            | 01:19 PM   |
|                     |                                              | 5                       | 2 more >   |
| Action: (A,B,       | C,D,M,N,P)                                   |                         |            |
| *Agency             | :                                            |                         |            |
| *Function Trans.    | :                                            |                         |            |
| Date Time Stamp     | :                                            |                         |            |
| Owner -             | *Agency:<br>*PIN:<br>User ID:                |                         |            |
| Notify – Origina    | tor(Y/N): _<br>*Agency:<br>*PIN:<br>User ID: |                         |            |
| Keu :               |                                              | Note Read:              |            |
| Status :            |                                              | Processed After Complet | ion:       |
| Start Date : –      | Date Resolutic                               | on: Program:            | _          |
| Originator :        |                                              | _                       |            |
| Direct Command: _   |                                              |                         |            |
| Enter-PF1PF2        | -PF3PF4PF5PF6P                               | PF7PF8PF9PF10PF         | -11PF12    |
| Help Main           | End E                                        | Rkwd Fwd Disp Left R:   | lght Quit  |
| Yc                  | our Action                                   | System Respon           | se         |
| 4. To view a specif | fic transaction, choose                      |                         |            |

| Display and enter the following information:                                                          |                                                                 |
|----------------------------------------------------------------------------------------------------|-----------------------------------------------------------------|
| Agency: The agency code.<br>Function Transaction: The transaction<br>identifier code and Press ENTER. |                                                                 |
| OR<br>Enter <b>B</b> rowse and the Agency code and<br>press ENTER.                                    | A list of transactions is given sorted by the Transaction Code. |

| PHFNC10<br>PHIOAPO   | PHV1<br>B PHIOAP6M               | STA        | FEWIDE PAYRO                           | DLL AND       | HUMAN         | RESOU         | RCE SYS       | STEM  | 06/2<br>12: | 21/2016<br>12 PM |
|----------------------|----------------------------------|------------|----------------------------------------|---------------|---------------|---------------|---------------|-------|-------------|------------------|
| AGENCY<br>NBR        | Transaction                      | Code       | Date<br>Created                        | NOTIFY<br>PIN | NOTII<br>UID  | F <b>y ap</b> | PROVAL<br>IND |       |             |                  |
| 0373                 | ADJEC                            |            | 01/29/1999                             |               |               |               | A             |       |             |                  |
| 0373<br>0373         | ADJEC<br>ADJEC<br>ADJEC          |            | 02/01/1999<br>02/01/1999               |               |               |               | A<br>A        |       |             |                  |
| 0373<br>0373<br>0373 | ADJEC<br>ADJEC                   |            | 02/02/1999<br>02/16/1999<br>02/16/1999 |               |               |               | A<br>A        |       |             |                  |
| 0373<br>0373         | ADJEC<br>ADJEC<br>ADJEC          |            | 02/16/1999<br>02/16/1999<br>02/16/1999 |               |               |               | A<br>A<br>A   |       |             |                  |
| 0373<br>0373         | ADJEC<br>ADJEC                   |            | 02/16/1999<br>02/16/1999               |               |               |               | A<br>A        |       |             |                  |
| Approva<br>Direct    | 1 Agency: <u>0</u> 3<br>Command: | 373        | Frans.:                                | Date:         |               | _             | -             |       |             |                  |
| Enter-P<br>H         | F1PF2F<br>elp Main F             | PF3<br>End | -PF4PF5                                | PF6           | ·PF7·<br>Bkwd | -PF8<br>Fwd   | -PF9          | •PF10 | PF11F<br>(  | PF12<br>Quit     |

| Yo                        | ur Action                    | System Response                                                                                                    |
|---------------------------|------------------------------|----------------------------------------------------------------------------------------------------|
| 5. Place cursor on ENTER. | the desired record and press | The system defaults the information set<br>up for the functional transactions on the<br>Approval Security Override screen. |

| PHFNC10 PHVA STATEWIDE PAYROLL AND HUMAN RESOURCE SYSTEM 08/14/201     |
|------------------------------------------------------------------------|
| PHIOAP2D PHIOAP0M Approval Security Override 01:21 PM                  |
| 2 more                                                                 |
| Action: (A,B,C,D,M,N,P)                                                |
| *Agency : SENATE                                                       |
| *Function Trans. : PAYROLL EARNINGS ADJUSTMENT                         |
| Date Time Stamp : 10/07/1999 02:13:03 PM                               |
| Owner – *Agencu: 0161 DFA-FINANCE AND ADMINISTRATION                   |
| *PIN: 262 LEAD BUSINESS SYSTEMS ANALYST                                |
| User ID:                                                               |
|                                                                        |
| Notify - Originator(Y/N): Y Yes                                        |
| *Agencu:                                                               |
| *PIN:                                                                  |
| User ID:                                                               |
|                                                                        |
| Key : 000100000041912480009084Er± Note Read: Y Yes                     |
| Status : A Approved Processed After Completion: Y                      |
| Start Date : 10/07/1999 Date Resolution : 10/07/1999 Program: PHPAEC1D |
| Originator : SSPH003                                                   |
| Direct Command:                                                        |
| Enter-PF1PF2PF3PF4PF5PF6PF7PF8PF9PF10PF11PF12                          |
| Help Main End Bkwd Fwd Disp Left Right Quit                            |

| Your Action                                                                                                    |                                                                                                    | System Response                |
|----------------------------------------------------------------------------------------------------|----------------------------------------------------------------------------------------------------|--------------------------------|
| <ol><li>Enter the following fields that need<br/>changed:</li></ol>                                                                                                    | to be                                                                                                    |                                |
| <ul> <li>Date Time Stamp: The system dedate and time the transaction ware <b>Owner Agency/PIN/User ID</b>: The number, PIN, and user ID of the the business process (functional transaction).</li> <li><b>Notify Originator (Y/N)</b>: Yes if the originator is to be notified of the sort <b>N</b> o if not.</li> <li>Agency/PIN/User ID: The agency PIN, and User ID of the originator <b>Key</b>: The system identifier number transaction.</li> <li><b>Note reqd</b>: A "Y" indicates that the originator of the approval record a note at the time the record is context.</li> <li><b>Status</b>: The status of transaction; approved, <b>N</b> is returned with note <b>D</b> is disapproved.</li> <li><b>Processed after Completion</b>: Integration of the approval process has been composed in the time the transaction.</li> <li><b>Date Resolution</b>: The date the fination of the approval.</li> <li><b>Program</b>: The program that is explained.</li> </ul> | efaults the<br>as created.<br>e agency<br>owner of<br>approver<br>code,<br>or.<br>er for the<br>must add<br>created<br>; <b>A</b> is<br>action, or<br>dicates if<br>r the<br>pleted.<br>on was<br>al approval<br>ecuted |                                |
| <b>Originator</b> : The originator's user name.                                                                                                    | ID and                                                                                                    |                                |
| 7. Press F11 to scroll to the next scre                                                                                                    | en.                                                                                                    | The second screen will appear. |

| PHFNC10 PHV1<br>PHIOAP2D PHIOAP1M<br>< 1 more<br>Action: _ (A,B,G | STATEWIDE<br>,<br>C,D,M,N,P)                         | PAYROLL AND HUMAN RESOURCE SYSTEM<br>Approval Security Override          | 06/21/2016<br>12:16 PM<br>1 more > |  |
|-------------------------------------------------------------------|------------------------------------------------------|--------------------------------------------------------------------------|------------------------------------|--|
| *Agency :<br>*Function Trans.:<br>Date Time Stamp:                | 0373<br>ADJEC<br>01/29/1999                          | MH-ELLISVILLE STATE SCHOOL<br>PAYROLL EARNINGS ADJUSTMENT<br>03:14:50 PM |                                    |  |
| Originator's:<br>Note                                             | RECORD BEEN APPROVED BY SYSTEM<br>NO APPROVERS FOUND |                                                                          |                                    |  |
|                                                                   |                                                      |                                                                          |                                    |  |
|                                                                   |                                                      |                                                                          |                                    |  |
| Direct Command:<br>Enter-PF1PF2<br>Help Main                      | -PF3PF4<br>End                                       | -PF5PF6PF7PF8PF9PF10I<br>Bkwd Fwd Disp Left I                            | PF11PF12<br>Right Quit             |  |

| Your Action                                                                                                    | System Response               |
|----------------------------------------------------------------------------------------------------|-------------------------------|
| <ol> <li>Enter the following information that needs to<br/>be changed or added:</li> <li>Originator's Note: The note placed on the</li> </ol> |                               |
| approval record by the originator.                                                                                                    |                               |
| 9. Press F11 to scroll to the next screen.                                                                                                    | The third screen will appear. |

V4 06/21/2016

| PHFNC10 PHVA STATEWIDE PAYROLL AND HUMAN RESOURCE SYSTEM | 08/14/2018 |
|----------------------------------------------------------|------------|
| PHIOAP2D PHIOAP2M Approval Security Override             | 01:25 PM   |
| < 2 more                                                 |            |
| Action: _ (A,B,C,D,M,N,P)                                |            |
| *Agency : SENATE                                         |            |
| *Function Trans.: PAYROLL EARNINGS ADJUSTMENT            |            |
| Date Time Stamp: 10/07/1999 02:13:03 PM                  |            |
|                                                          |            |
| 1 Level: lype: _ Approva                                 | l Keqd: _  |
| Hction Upon Disapp:Not                                   | s Kedq: _  |
|                                                          |            |
|                                                          |            |
|                                                          |            |
|                                                          |            |
| ALTERNATE: *Aaencu:                                      |            |
| *PIN:                                                    |            |
| * User ID:                                               |            |
|                                                          |            |
|                                                          |            |
| Direct Command:                                          |            |
| Enter-PF1PF2PF3PF4PF5PF6PF7PF8PF9PF10P                   | F11PF12    |
| L Help Main End Note Bkwd Fwd Disp Left R.               | ight Quit  |

| Your Action                                              | System Response |
|----------------------------------------------------------|-----------------|
| 10. Enter the following information to be                |                 |
| changed:                                                 |                 |
|                                                          |                 |
| Level: The level of the review point applying approval.  |                 |
| <b>Type</b> : The type is <b>P</b> for Pool of approvers |                 |
| indicating only one must apply approval                  |                 |
| before moving to next review point; or <b>A</b>          |                 |
| for all approvers to apply approval before               |                 |
| moving to next review point.                             |                 |
| Appr Required: Y to require                              |                 |
| approval/disapproval decision before                     |                 |
| transaction can be released; <b>N</b> to allow           |                 |
| Action upon Disapp: C indicates the                      |                 |
| transaction is to continue to port level                 |                 |
| when approved or <b>S</b> to stop it from moving         |                 |
| on to next level                                         |                 |
| <b>Note Required:</b> Y(es) indicates note is to         |                 |
| be included with approval record. this note              |                 |
| is not tied to the transaction so it will not be         |                 |
| seen again unless the actual approval                    |                 |
| record is accessed.                                      |                 |
| Status: The status of the approval process.              |                 |

| Your Action                            | System Response |
|----------------------------------------|-----------------|
| Primary/Alternate Agency/PIN/UserID:   |                 |
| The agency number, PIN, and User ID of |                 |
| the primary and backup owners.         |                 |